## Processing Previous Year AP Vouchers in the New Fiscal Year

• You must have at least one of these local college managed security roles:

- ZD Accounts Payable Inquiry
- ZZ Voucher Approval
- ZZ Voucher Entry
- ZZ\_AP\_MANAGER
- ZZ\_AP\_SPECIALIST

If you need assistance with the above security roles, please contact your local college supervisor or IT Admin to request role access.

If you are creating any vouchers and making voucher payments of previous year i.e. 2020, please make sure the **Accounting Date** and **Budget Check Date** on the voucher is set to previous year i.e. 06/30/2020. This will generate the GL accounting entry in the correct fiscal year.

## **Accounts Payable Vouchers**

Navigation: Accounts Payable > Vouchers > Add/Update > Regular Entry

## Updating the Voucher Accounting Date to Previous Year

**P** Navigate to the **Invoice Information** tab of the Voucher.

Update the **Accounting Date** field to previous year.

| Business Unit WA170           | Invoice No                 | Invoice No               |                 |              | Sales/Use Tax Summary    |
|-------------------------------|----------------------------|--------------------------|-----------------|--------------|--------------------------|
| Voucher ID NEXT               | Accounting Date 06/30/2020 |                          | Line Total      | 0.00         | VAT Summary              |
| Voucher Style Regular Voucher | *Pay Terms 00 Q 🕅          | Due Immedi               | *Currency       | USD Q        | Non Merchandise Summa    |
| Invoice Date                  | Basis Date Type Inv Date   | Basis Date Type Inv Date |                 |              | Session Defaults         |
| Invoice Received              | Tax Exempt                 |                          | Freight         | 2            | Comments(0)              |
|                               |                            |                          | Sales Tax       | Sales Tax At | Attachments (0)          |
| -                             |                            |                          |                 |              | Template List            |
| Supplier ID                   | Control Group              |                          | Use Tax         | 0.00 🗾       | Advanced Supplier Search |
| ShortName                     |                            |                          | VAT NonInv 0.00 |              | Supplier Hierarchy       |
| Location                      |                            | Incomplete Voucher       |                 |              | Supplier 360             |
| *Address                      | Incomplete Voucher         |                          |                 |              |                          |
|                               |                            |                          | Difference      | 0.00         |                          |
| Save Save For Later           | Action                     | ~                        | Run Calculate   | Print        |                          |

## **Voucher Budget Date to Previous Year**

**On the Invoice Information tab, navigate to the Invoice Lines.** 

On the Distribution Lines, scroll to your right to view the Budget date and update it to the Previous Year.

Note: To update Budget Date, user must have access assigned in Commitment Control. Please log a service desk ticket if need access.

| 1 | ivoi                                                                             | ce L | ines         |                   |                 |          |                    |            |                    |             |          | Find   View A      | ll First 🕢 1 of 1 🕢 Last |
|---|----------------------------------------------------------------------------------|------|--------------|-------------------|-----------------|----------|--------------------|------------|--------------------|-------------|----------|--------------------|--------------------------|
|   |                                                                                  |      | L            | ine 1<br>te by Am | Copy Down       | Des      | Ship To 170-CENTRL |            |                    |             |          |                    | 🗆 One Asset 📃 🖃          |
|   |                                                                                  |      |              | Item              | Q               | Packi    | ng Slip            |            |                    | ]           |          |                    | Sales/Use Tax            |
|   |                                                                                  |      | Qua          | UOM               | ٩               |          |                    |            |                    |             |          |                    | Calculate                |
|   | Unit Price Line Amount 0.00                                                      |      |              |                   |                 |          |                    |            |                    |             |          |                    |                          |
|   | ▼ Distribution Lines Personalize   Find   View All   🖉   🔢 First 🚯 1 of 1 ④ Last |      |              |                   |                 |          |                    |            |                    |             |          |                    |                          |
|   | GL Chart Exchange Rate Statistics Assets                                         |      |              |                   |                 |          |                    |            |                    |             |          |                    |                          |
|   |                                                                                  |      | Copy<br>Down | Line              | Merchandise Amt | Quantity |                    | Fund Affil | Oper<br>Unit Affil | Subcategory | Category | Openitem Budget Da | te                       |
|   | +                                                                                | -    |              |                   | 1 0.00          |          | ٩                  | ٩          | Q                  | Q           | Q        |                    | 20 jij                   |
|   |                                                                                  |      |              |                   |                 |          | 4                  |            |                    |             |          |                    | ×                        |